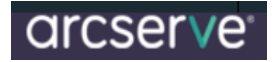

Steps to Install and Configure Arcserve r17.0 on a Microsoft Windows 2012 MSCS Cluster

To start off with, let's try to setup the basic pre-requisites of the cluster setup.

### **Configuring Windows 2012 MSCS Cluster**

- > To begin with Install "Failover Clustering Feature" on both Nodes participating in the cluster
- > Ensure the Cluster Nodes are Joined to the Domain
- > DNS is configured / Check Name Resolution
- Typical Example

1.

You have to see if DNS resolution is working you can see if the DNS server you are configured to query knows what it's talking about. Using the NSLOOKUP command shows this information.

| C:\WINDOWS\>nslookup                                                       |
|----------------------------------------------------------------------------|
| Default Server: example.testarchyd.com                                     |
| Address: 167.206.112.3                                                     |
| > www.example.com                                                          |
| Server: example.testarchyd.com                                             |
| Address: 167.206.112.3                                                     |
| Non-authoritative answer:                                                  |
| Name: <u>www.example.testarchyd.com</u>                                    |
| Addresses: 216.109.118.74, 216.109.118.75, 216.109.118.77, 216.109.117.110 |
| 216.109.117.204, 216.109.117.205, 216.109.118.69, 216.109.118.71           |
| Aliases: www.example.testarchyd.com                                        |

Now, it's possible to ping with the –a switch to also verify if DNS resolution is work. Pinging Example's IP address with the –a switch produces the DNS name of the system.

C:\WINDOWS\SYSTEM32>**ping -a** 216.109.118.74 Pinging **.www.example.com** [216.109.118.74] with 32 bytes of data: Reply from 216.109.118.74: bytes=32 time=22ms TTL=51 Reply from 216.109.118.74: bytes=32 time=27ms TTL=51 Reply from 216.109.118.74: bytes=32 time=32ms TTL=51 Reply from 216.109.118.74: bytes=32 time=32ms TTL=51 Ping statistics for 216.109.118.74: Packets: Sent = 4, Received = 4, Lost = 0 (0% loss), Approximate round trip times in milli-seconds: Minimum = 22ms, Maximum = 32ms, Average = 26ms

- > Firewalls Are Stopped ICMP requests are Enabled
- > Ping from all the servers are successful
- > Continue to configure the disks and network cards
- > Add two network cards each to the virtual nodes from the ESX configuration

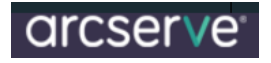

### Initial Configuration (Network Card/Disks)

- 1. Configuring /Attaching Hard Disks to the NAS (to configure them through iSCSI and present them to the cluster)
- 2. Adding Network Cards to the two Nodes (Public / Private IP's)

| Network                                                                                                    |                     | Туре                         |             |          |                  |
|----------------------------------------------------------------------------------------------------|---------------------|------------------------------|-------------|----------|------------------|
| VM Networ                                                                                                    | k                   | Standard p                   | ort group   |          |                  |
| S INT-NETWO                                                                                                    | ORK                 | Standard p                   | ort group   |          |                  |
| HeartBeat                                                                                                    |                     | Standard p                   | ort group   |          |                  |
| File View VM                                                                                                    |                     |                              |             |          |                  |
| • • • • •                                                                                                    | 0 0                 | a 13 F                       | » 📀 i       | 60       |                  |
| console Menu                                                                                                    |                     |                              |             |          |                  |
| () Configure<br>() Reset WebG<br>() Reset to F<br>() Ping Host<br>() Shell<br>() Reboot Ser<br>() Shutdown S<br>() Shutdown S | Ver<br>ver<br>erver | lr Huura<br>₄ord<br>Defaults | 155         |          |                  |
| as4free: #                                                                                                    | di -h<br>Sizo       | llead                        | Qua i 1     | Canacitu | Mounted on       |
| /deu/xmd8                                                                                                    | 119M                | 34M                          | 85M         | 29%      | /                |
| levfs                                                                                                    | 1.0k                | 1.0k                         | ØB          | 100%     | /dev             |
| dev/xmd1                                                                                                    | 719M                | 246M                         | 472M        | 34%      | /usr/local       |
| 'dev/da0s1a                                                                                                    | 743M                | 148M                         | 594M        | 28%      | /cf              |
| procfs                                                                                                    | 4.8k                | 4.0k                         | ØB          | 100%     | /proc            |
| ExchangeDB                                                                                                    | 2G                  | 397M                         | 1.6G        | 20%      | /mnt/ExchangeDB  |
| UORUM                                                                                                    | 983M                | 52M                          | 931M        | 5%       | /mnt/QUORUM      |
|                                                                                                    | 7.8G                | 69M                          | 7.8G        | 1%       | /mnt/asbu        |
| isbu                                                                                                    |                     | FT (1) (1) (1)               | 4 4 5 4 4   | 4.01     |                  |
| isbu<br>′dev∕xmd2                                                                                                    | 123M                | 708k                         | 113M        | 1%       | /var             |
| isbu<br>′dev∕xmd2<br>tmpfs                                                                                                    | 123M<br>64M         | 708k<br>32k                  | 113M<br>64M | 1%       | /var<br>/var/tmp |

This is how the Disks are displayed when NAS4free is connected via IP from a remote machine using IE

From The UI of NAS4Free we need to configure the Disks Attached, through Disk Management -> ZFS Storage Pool and configure iSCSI Initiators/Targets/Portals

|                  | ExchangeDB<br>19% of 1.98GB<br>Total: 1.98G   Used: 398M   Free: 1.60G   State: ONLINE |
|------------------|----------------------------------------------------------------------------------------|
|                  | QUORUM<br>5% of 1016MB<br>Total: 1016M   Used: 53.0M   Free: 963M   State: ONLINE      |
| Disk space usage | asbu<br>0% of 7.94GB<br>Total: 7.94G   Used: 70.0M   Free: 7.87G   State: ONLINE       |

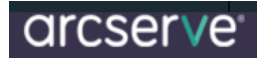

#### NAS4Free Guide for creating an iSCSI target from a ZFS volume

#### 1 - Pull down the "DISKS" Menu from the top navigation bar and then select "MANAGEMENT".

Disks | Management

| nent S       | .M.A.R.T. iSCSI                    | Initiator                                                                                                    |                                                                                                    |                                                                                                    |                                                                                                    |                                                                                                    |                                                                                                    |                                                                                                    |
|--------------|------------------------------------|----------------------------------------------------------------------------------------------------|----------------------------------------------------------------------------------------------------|----------------------------------------------------------------------------------------------------|----------------------------------------------------------------------------------------------------|----------------------------------------------------------------------------------------------------|----------------------------------------------------------------------------------------------------|----------------------------------------------------------------------------------------------------|
| Size         | Description                        | Devic                                                                                                    | e model                                                                                                    | Serial number                                                                                                    | Standby<br>time                                                                                                    | File<br>system                                                                                                    | Status                                                                                                    |                                                                                                    |
| n disks      |                                    |                                                                                                    |                                                                                                    |                                                                                                    |                                                                                                    |                                                                                                    |                                                                                                    | +                                                                                                    |
| ne<br>bad up | the Disk Add                       | Page.                                                                                                    |                                                                                                    |                                                                                                    |                                                                                                    |                                                                                                    |                                                                                                    |                                                                                                    |
| twork [      | Disks Services                     | Access Status                                                                                                    | ; Diagnos                                                                                                    | tics Advanced                                                                                                    | Help                                                                                                    |                                                                                                    |                                                                                                    |                                                                                                    |
| nagem        | ent   Disk   Add                   |                                                                                                    |                                                                                                    |                                                                                                    |                                                                                                    |                                                                                                    |                                                                                                    |                                                                                                    |
| S.HJACK      | .T. ISCSI Initiator                |                                                                                                    |                                                                                                    | _                                                                                                    |                                                                                                    |                                                                                                    |                                                                                                    |                                                                                                    |
|              | ad4: 1907730MB                     | (WDC WD20EARS-00N                                                                                                    | 1VW80/50.0A85                                                                                                    | 0)                                                                                                    |                                                                                                    |                                                                                                    |                                                                                                    |                                                                                                    |
|              | You may enter a de                 | escription here for you                                                                                                    | r reference.                                                                                                    |                                                                                                    |                                                                                                    |                                                                                                    |                                                                                                    |                                                                                                    |
|              | Auto  This allows you to a         | set the transfer mode f                                                                                                    | for ATA/IDE har                                                                                                    | d drives.                                                                                                    |                                                                                                    |                                                                                                    |                                                                                                    |                                                                                                    |
| / time       | Always on 💌<br>Puts the hard disk  | nto standby mode whe                                                                                                    | en the selected                                                                                                    | amount of time after the la                                                                                                    | ist hard disk access                                                                                                   | s has been elapse                                                                                                    | sd.                                                                                                    |                                                                                                    |
| Management   | t Disabled<br>This allows you to l | ower the power consu                                                                                                    | mption of the dr                                                                                                    | ive, at the expense of per                                                                                                    | formance.                                                                                                    |                                                                                                    |                                                                                                    |                                                                                                    |
|              | Disabled<br>This allows you to a   | set how loud the drive                                                                                                    | is while it's oper                                                                                                    | ating.                                                                                                    |                                                                                                    |                                                                                                    |                                                                                                    |                                                                                                    |
|              | Activate S.M.                      | A.R.T. monitoring for t                                                                                                    | his device.                                                                                                    |                                                                                                    |                                                                                                    |                                                                                                    |                                                                                                    |                                                                                                    |
| options      |                                    |                                                                                                    |                                                                                                    |                                                                                                    |                                                                                                    |                                                                                                    |                                                                                                    |                                                                                                    |
|              | Extra options (usua                | ally empty). Please che                                                                                                    | ck the documen                                                                                                    | itation.                                                                                                    |                                                                                                    |                                                                                                    |                                                                                                    |                                                                                                    |
|              | size                               | Size Description     Size Description     n disks     n disks     n disks     n disks     n disks     n disks     n disks     n disks     n disks     n disks     n disks     n disks     n disks     n disks     n disks     n disks     n disks     SHART   SHART   SHART   SHART   Stabled   This allows you to a disk in allows you to a disk in allows you to a d | Nement       S.M.A.R.T.       isCSI Initiator         Size       Description       Device         n disks       Description       Device         n disks       Second status       Second status         n disks       Second status       Second status         n disks       Second status       Second status         nagement       Disk Add       Second status         nagement       Disk   Add       Second status         SHART       ISCSI Initiator       Auto         ad4: 1907730MB (WDC WD20EARS-00P       You may enter a description here for you         Auto       This allows you to set the transfer mode status         r time       Always on        Puts the hard disk into standby mode whe         Management       Disabled<br>This allows you to lower the power consul       Disabled<br>This allows you to set how loud the drive         Activate S.M.A.R.T. monitoring for the       Status       Status       Status | S.M.A.R.T.       iSCSI Initiator         Size       Description       Device model         Idisks       Device model       Device model         Idisks       Add Page.       Device model         Device model       Device model       Device model         Device model       Device model       Device model         Device model       Device model       Device model         Device model       Device model       Device model         Device model       Device model       Device model         Device model       Device model       Device model         Device model       Services       Access       Status       Diagnos         Device model       Disk   Add       Services       Access       Status       Diagnos         Device model       Disk   Add       Made       Management   Disk   Add       Management   Disk   Add       Management   Deabled       This allows you to set the transfer mode for ATA/IDE har         r time       Always on Puts the hard disk into standby mode when the selected       Management   Deabled       Deabled       This allows you to set how loud the drive is while it's oper         Disabled       This allows you to set how loud the drive is while it's oper       Consumption of the drive is while it's oper         Options <t< th=""><td>S.M.A.R.T.       iSCSI Initiator         Size       Description       Device model       Serial number         n disks      </td><td>SMLA.R.T.       iSCSI Initiator         Size       Description       Device model       Serial number       Standby<br/>time         n disks      </td><td>S.M.A.R.T.       ISCSI Initiator         Size       Description       Device model       Serial number       Standby<br/>time       File<br/>system         Indisks      </td><td>S.M.A.R.T. ISCSI Initiator     Size Description Device model Serial number Standby File Status   Indisks Indisks   Indisks   Indisks   Indisks   Indisks   Indisks   Indisks   Indisks   Indisks   Indisks   Indisks   Indisks   Indisks   Indisks   Indisks   Indisks   Indisks   Indisks   Indisks   Indisks   Indisks Indisks   Indisks   Indisks   Indisks   Indisks Indisks<!--</td--></td></t<> | S.M.A.R.T.       iSCSI Initiator         Size       Description       Device model       Serial number         n disks | SMLA.R.T.       iSCSI Initiator         Size       Description       Device model       Serial number       Standby<br>time         n disks | S.M.A.R.T.       ISCSI Initiator         Size       Description       Device model       Serial number       Standby<br>time       File<br>system         Indisks | S.M.A.R.T. ISCSI Initiator     Size Description Device model Serial number Standby File Status   Indisks Indisks   Indisks   Indisks   Indisks   Indisks   Indisks   Indisks   Indisks   Indisks   Indisks   Indisks   Indisks   Indisks   Indisks   Indisks   Indisks   Indisks   Indisks   Indisks   Indisks   Indisks Indisks   Indisks   Indisks   Indisks   Indisks Indisks </td |

3 - Using the drop down Menu, select the drive you are adding.

4 - Give it a Description

5 - I left the following settings in their default positions, but depending on your configuration you can change them.

- A Transfer Mode at Auto.
- B Hard Disk Standby Time to "Always on".
- C Advanced Power Management to "Disabled".
- D Acoustic Level.
- E S.M.A.R.T NOT Ticked.

6 - Preformatted file System was left to Unformatted. By setting this to Unformatted we can use the format option in NAS4Free.

7 - Click the **"ADD**" Button.

| anagement                                                                                                    | Strinking 1 |                                |               |              |                        |              |      |  |  |
|----------------------------------------------------------------------------------------------------|-------------|--------------------------------|---------------|--------------|------------------------|--------------|------|--|--|
|                                                                                                    |             |                                |               |              |                        |              |      |  |  |
| The configuration has been changed.<br>You must apply the changes in order for them to take effect.                                                                                                    |             |                                |               |              |                        |              |      |  |  |
| Apply change                                                                                                    | <b>es</b>   |                                |               |              |                        |              |      |  |  |
| and the second second s |             |                                |               |              |                        |              | 1    |  |  |
| Disk                                                                                                    | Size        | Description                    | Serial number | Standby time | File system            | Status       |      |  |  |
| 1.1                                                                                                    | 1007720MP   | WOC WD20EARS-00MI/WB0/50 0AR50 | WD-WMA7       | Always on    | Unknown or unformatted | Initializing | 22 3 |  |  |

8 - Click the "APPLY CHANGES" Button.

| icke   M | anagement     |                 |               |              |                        |        |
|----------|---------------|-----------------|---------------|--------------|------------------------|--------|
| 1anageme | nt S.M.A.R.T. | iSCSI Initiator |               |              |                        |        |
| Disk     | Size          | Description     | Serial number | Standby time | File system            | Status |
| ad4      | 1907730MB     | WDC WD20EARS+   | WD-WMAZA      | Always on    | Unknown or unformatted | ONLINE |
| ad6      | 1907730MB     | WDC WD20EARS-   | WD-WMAZA      | Always on    | Unknown or unformatted | ONLINE |
| ad8      | 1907730MB     | WDC WD20EARS-   | WD-WMAZA      | Always on    | Unknown or unformatted | ONLINE |
| 1.0      | 1907730MB     | WDC WD20EARS-   | WD-WMAZA      | Always on    | Unknown or unformatted | ONLINE |

All drives should now appear in the disc Management Page. All Drives should have a "**STATUS**" of "**ONLINE**"

## **Formatting Drives**

When all the drives are added I now format them into ZFS.

1 - Pull down the "DISKS" Menu on the top Navigation Bar and select "FORMAT".

**Disks** | Format

| Disk                                                                            | Must choose one                                                                                                    |  |  |  |  |  |  |  |
|---------------------------------------------------------------------------------|----------------------------------------------------------------------------------------------------|--|--|--|--|--|--|--|
| File system                                                                     |                                                                                                    |  |  |  |  |  |  |  |
| Don't Erase MBR Don't erase the MBR (useful for some RAID controller cards)     |                                                                                                    |  |  |  |  |  |  |  |
| Format disk                                                                     |                                                                                                    |  |  |  |  |  |  |  |
| Warning:<br>UFS is the NATIVE file format fo<br>EXT3, or NTFS can result in unp | Warning:<br>UFS is the NATIVE file format for FreeBSD (the underlying OS of NAS4Free). Attempting to use other file formats such as FAT, FAT32, EXT2, EXT3, or NTFS can result in unpredictable results, file corruption, and loss of data! |  |  |  |  |  |  |  |

- 2 Select Drive which should now appear in the dropdown.
- 3 Select ZFS Storage Pool Device for the File System.
- 4 I erased my MBR so left the "Don't Erase MBR" Setting UNCHECKED.
- 5 Click the "FORMAT DISK" Button.

Repeat steps 2-5 for all additional drives that you have.

| em     | Network | Disks     | Services Acc    | ess Status    | Diagnostics  | Advanced He             | lp       |   |
|--------|---------|-----------|-----------------|---------------|--------------|-------------------------|----------|---|
| isks   | Manag   | gement    | £               |               |              |                         |          |   |
| Manago | ement S | MART.     | iSCSI Initiator |               |              |                         |          |   |
| Disk   |         | Size      | Description     | Serial number | Standby time | File system             | Status   | 1 |
| ad4    |         | 1907730MB | WDC WD20EARS    | WD-WMAZA      | Always on    | ZFS storage pool device | e ONLINE | 3 |
| ad6    |         | 1907730MB | WDC WD20EARS    | WD-WMAZA      | Always on    | ZFS storage pool device | ONLINE   | 4 |
| ad8    |         | 1907730MB | WDC WD20EARS    | WD-WMAZA      | Always on    | ZFS storage pool devic  | ONLINE   | 3 |
|        |         | 1907730MB | WDC WD20EARS    | WD-WMAZA      | Always on    | ZFS storage pool device | ONLINE   | 3 |

Pull down the "**DISKS**" Menu on the top Navigation Bar and then select "**MANAGEMENT**" again to <u>check that the formatting of all drives was successful</u>.

## **Creating a ZFS Virtual Device.**

Once you have gotten NAS4Free to recognise, format and present your drives in the WebGUI, you will now proceed to create a virtual device consisting of these drives.

- 1 Go to "DISKS" Tab at the top navigation bar and then select "ZFS".
- 2 Click on the "Virtual Device" Tab.

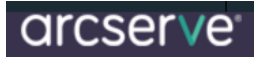

### Disks | ZFS | Pools | Virtual device

| P     | ools Datasets Volu    | mes Snapshots Configuration                                                                       |
|-------|-----------------------|---------------------------------------------------------------------------------------------------|
| v     | irtual device Manager | ment Tools Information I/O statistics                                                             |
|       | Name                  | Type Description                                                                                  |
|       |                       | +                                                                                                 |
| 3 - C | lick the              |                                                                                                   |
| +     |                       |                                                                                                   |
|       | ielze   7EC           | Deale Wittun Ldovice LAdd                                                                         |
| ν     | ISKS                  | Pools   Virtual device   Add                                                                      |
| F     | ools Datase           | ts Configuration                                                                                  |
| N     | /irtual device        | Management Tools Information I/O statistics                                                       |
|       |                       |                                                                                                   |
|       | Name                  | VD01                                                                                              |
|       |                       |                                                                                                   |
|       | Туре                  | Single-parity RAID-5                                                                              |
|       | Devices               | ad4 (1907730MB, WDC WD20EARS-00MVWB0/50.0AB50)                                                    |
|       |                       | ad6 (1907730MB, WDC WD20EARS-00MVWB0/50.0AB50)                                                    |
|       |                       | ad8 (1907730MB, WDC WD20EARS-00MVWB0/50.0AB50)<br>ad10 (1907730MB, WDC WD20EARS-00MVWB0/50.0AB50) |
|       |                       |                                                                                                   |
|       |                       |                                                                                                   |
|       |                       |                                                                                                   |
|       |                       |                                                                                                   |
|       | Advanced Forma        | at Enable Advanced Format (4KB sector)                                                            |
|       |                       |                                                                                                   |
|       | Description           | Virtual Device 1                                                                                  |
|       |                       | You may enter a description here for your reference.                                              |
|       | Add Cance             | el                                                                                                |
|       |                       |                                                                                                   |

4 - Enter a Name (I called mine VD01).

- 5 Select a Type (I personally selected Single Parity Raid 5 which is RAIDz1 in ZFS speak).
- 6 Now select ALL the DEVICES SO THEY TURN BLUE!! OTHERWISE YOU WILL GET AN ERROR.

7 - I didn't select Advanced Format.

8 - Enter a Description.

9 - Click the **"ADD**" Button. After clicking the **"ADD**" Button you will be returned to the Virtual Device page in ZFS.

| System | Network    | Disks    | Services  | Access      | Statu  | s Diagnostics    | Advanced | Help |
|--------|------------|----------|-----------|-------------|--------|------------------|----------|------|
|        |            |          |           |             |        |                  |          |      |
| Disks  | s ZFS Po   | ools   V | irtual de | vice        |        |                  |          |      |
| Pools  | Datasets   | Configu  | ration    |             |        |                  |          |      |
| Virtua | l device M | anageme  | nt Tools  | Information | 1/0    | statistics       |          |      |
|        |            |          |           |             |        |                  | 1        |      |
| Nan    | ne         |          |           |             | Туре   | Description      |          |      |
| VDO    | 1          |          |           |             | raidz1 | Virtual Device 1 | d 🗱      |      |
|        |            |          |           |             |        |                  | +        |      |
|        |            |          |           |             |        |                  |          |      |

Now the drives have been added to NAS4Free they still have to be made available for NAS4Free to manage.

| Hostname           | nas4free01.mzhome                                      |  |  |  |  |  |
|--------------------|--------------------------------------------------------|--|--|--|--|--|
| Version            | 9.0.0.1 - Sandstorm - Beta (revision 49)               |  |  |  |  |  |
| Built on           | Thu Apr 5 00:26:44 CEST 2012                           |  |  |  |  |  |
| OS Version         | FreeBSD 9.0-RELEASE (revision 199506)                  |  |  |  |  |  |
| Platform           | x64-embedded on Intel(R) Core(TM) i7 CPU 960 @ 3.20GHz |  |  |  |  |  |
| System time        | Thu Apr 5 21:48:59 CEST 2012                           |  |  |  |  |  |
| Uptime             | 28 minute(s) 22 second(s)                              |  |  |  |  |  |
| Last config change | Thu Apr 5 21:23:35 CEST 2012                           |  |  |  |  |  |
| CPU temperature    | -1.0 °C<br>-1.0 °C                                     |  |  |  |  |  |
| CPU usage          | 0%                                                     |  |  |  |  |  |
| Memory usage       | 30% of 271MiB                                          |  |  |  |  |  |
| Load averages      | 0.08, 0.13, 0.14 [Show process information]            |  |  |  |  |  |
| Disk space usage   | No disk configured                                     |  |  |  |  |  |

Copyright © 2012 NAS4Free. All rights reserved.

Pull down the "**STATUS"** Menu on the top navigation bar and select "**SYSTEM**", you will see the Disc you have been setting up are still not here "No Disc Configured".

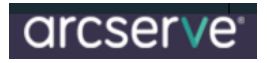

## Adding device to ZFS Management page

1 - Pull down the "**DISKS**" Menu on the top Navigation Bar and select "**ZFS**". This will load up the management page.

| System       | Network       | Disks     | Services     | Access       | Status       | Diagnostics                       | Advanced             | Help          |
|--------------|---------------|-----------|--------------|--------------|--------------|-----------------------------------|----------------------|---------------|
|              |               |           |              |              |              |                                   |                      |               |
| Disk         | s ZFS P       | ools   M  | lanagem      | ent          |              |                                   |                      |               |
| Pools        | Datasets      | Configu   | iration      |              |              |                                   |                      |               |
| Virtua       | al device M   | lanageme  | nt Tools     | Informatio   | n I/O sta    | tistics                           |                      |               |
|              |               | -         |              |              |              |                                   |                      |               |
| Nan          | ne            | 5         | ize Used F   | ree Capaci   | ty Health    | AltRoot                           |                      |               |
|              |               |           |              |              |              | *                                 |                      |               |
| 2 - Click th | e             |           |              |              |              |                                   |                      |               |
| +            |               |           |              |              |              |                                   |                      |               |
| Disks ZI     | FSIPoolsi     | Manade    | ementlAd     | d            |              |                                   |                      |               |
| Pools Da     | atasets Confi | iguration |              |              |              |                                   |                      |               |
| Virtual devi | ice Managen   | nent Too  | ls Informati | on I/O stati | stics        |                                   |                      |               |
| Name         | _             | _         |              |              |              |                                   |                      |               |
| Name         |               |           |              |              | VD01         |                                   |                      |               |
| Virtual de   | evices        |           |              |              | VD01 (raid   | z1, Virtual Device 1) 🔺           |                      |               |
|              |               |           |              |              |              |                                   |                      |               |
|              |               |           |              |              |              |                                   |                      |               |
|              |               |           |              |              |              |                                   |                      |               |
| Dest         |               |           |              |              |              |                                   |                      |               |
| Root         |               |           |              |              | Creates the  | pool with an alternate            | root.                |               |
| Mount poin   | nt            |           |              |              |              |                                   |                      |               |
|              |               |           |              |              | Sets an alte | rnate mount point for t           | he root dataset. Def | ault is /mnt. |
| Description  | ı             |           |              |              | Virtual Dev  | ice 1<br>tor a description base f | ar your reference    |               |
|              |               |           |              |              | rou may en   | ter a description here h          | or your reference.   |               |
| Add          | Cancel        |           |              |              |              |                                   |                      |               |

3 - Enter a Name (I gave mine the exact same name as what I gave the Virtual Device: VD01)

- 4 SELECT THE VIRTUAL DEVICE SO IT IS TURNED BLUE!!! AGAIN THIS HAS TO BE SELECTED.
- 5 I kept these options as default:

- A Root.
- B Mount Point.

6 - I entered a name for the Description. Click the "**ADD**" Button. You will then be returned to the Management Page.

| Disks   ZFS                          | Disks   ZFS   Pools   Management                                                                                     |      |      |          |        |         |   |  |  |  |  |
|--------------------------------------|----------------------------------------------------------------------------------------------------|------|------|----------|--------|---------|---|--|--|--|--|
| Pools Datasets Configuration         |                                                                                                    |      |      |          |        |         |   |  |  |  |  |
| Virtual device                       | Virtual device Management Tools Information I/O statistics                                                           |      |      |          |        |         |   |  |  |  |  |
| The con<br>You must<br>Apply changes | The configuration has been changed.<br>You must apply the changes in order for them to take effect.<br>Apply changes |      |      |          |        |         |   |  |  |  |  |
| Name                                 | Size                                                                                                    | Used | Free | Capacity | Health | AltRoot |   |  |  |  |  |
| VD01                                 | VD01 Unknown Unknown Unknown Unknown Unknown Unknown                                                                 |      |      |          |        |         |   |  |  |  |  |
|                                      |                                                                                                    |      |      |          |        |         | + |  |  |  |  |

Everything is listed as UNKNOWN. DO NOT WORRY. YOU MUST APPLY THE CHANGES! 7 - Click the **"APPLY CHANGES**" Button!

| Disks                        | Disks   ZFS   Pools   Management                           |           |           |          |          |        |         |     |  |  |
|------------------------------|------------------------------------------------------------|-----------|-----------|----------|----------|--------|---------|-----|--|--|
| Pools Datasets Configuration |                                                            |           |           |          |          |        |         |     |  |  |
| Virtual                      | Virtual device Management Tools Information I/O statistics |           |           |          |          |        |         |     |  |  |
| (!                           | ) The chang                                                | es have b | een appli | ed succe | ssfully. |        |         |     |  |  |
| Nam                          | e                                                          | Size      | Used      | Free     | Capacity | Health | AltRoot |     |  |  |
| VD01                         |                                                            | 7.25T     | 103K      | 5.34T    | 0%       | ONLINE | -       | d 🗱 |  |  |
|                              |                                                            |           |           |          |          |        |         | +   |  |  |

8 - Now all the values should have changed and the virtual device is now online. Just to make sure, Pull down the "**STATUS"** Menu on the top navigation bar and select "**SYSTEM**", you should now see the Disc.

| VD01           Disk space usage         0% of 7.25TB           Total:         7.25T   Used:         103K   Free:         5.34T   State:         ONLINE |
|----------------------------------------------------------------------------------------------------|
|----------------------------------------------------------------------------------------------------|

9 - Take note of the FREE space! You will need this value for later.

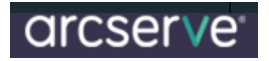

## Create an iSCSI target

Now with the disc managed and configured correctly in ZFS we are now going to create an iSCSI Target.

1 - Pull down the "SERVICES" Menu on the top Navigation Bar and select "iSCSI target".

| SCSI Target                        | Z Ena                                                                                                    |
|------------------------------------|----------------------------------------------------------------------------------------------------|
| Base Name                          | iqn.2007-09.jp.ne.peach.istgt                                                                                                    |
|                                    | The base name (e.g. iqn.2007-09.jp.ne.peach.istgt) will append<br>the target name that is not starting with 'iqn.'.                                                                                                    |
| Discovery Auth Method              | Auto                                                                                                    |
| Discovery Auth Group               | None  None |
| Advanced settings                  |                                                                                                    |
| I/O Timeout                        | 30                                                                                                    |
|                                    | I/O timeout in seconds (30 by default).                                                                                                    |
| NOPIN Interval                     | 20                                                                                                    |
|                                    | NOPIN sending interval in seconds (20 by default).                                                                                                    |
| Max sessions                       |                                                                                                    |
| 1dx. SCSSI0115                     | 16                                                                                                    |
|                                    | Maximum number of sessions holding at same time (16 by default).                                                                                                    |
| Max. connections                   | 4                                                                                                    |
|                                    | Maximum number of connections in each session (4 by default).                                                                                                    |
| Max. pre-send R2T                  | 32                                                                                                    |
|                                    | Maximum number of pre-send R2T in each connection (32 by default).                                                                                                    |
| FirstBurstl ength                  |                                                                                                    |
| in scour second en                 | 262144<br>iSCSI initial parameter (262144 by default)                                                                                                    |
|                                    |                                                                                                    |
| MaxBurstLength                     | 1048576                                                                                                    |
|                                    | iSCSI initial parameter (1048576 by default).                                                                                                    |
| MaxRecvDataSegmentLength           | 262144                                                                                                    |
|                                    | iSCSI initial parameter (262144 by default).                                                                                                    |
| MaxOutstandingR2T                  | 16                                                                                                    |
|                                    | iSCSI initial parameter (16 by default).                                                                                                    |
| DefaultTime2Wait                   |                                                                                                    |
|                                    | iSCSI initial parameter (2 by default).                                                                                                    |
| DefaultTime2Detain                 |                                                                                                    |
|                                    | 60<br>iSCSI initial parameter (60 by default)                                                                                                    |
|                                    | ISCSI Initial parameter (60 by default).                                                                                                    |
| SCSI Target Logical Unit Controlle | 2F                                                                                                    |

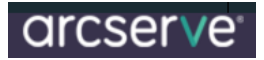

- 2. Click the "ENABLE" checkbox for iSCSI Target in the upper right corner of the page.
- 3. Leave everything else alone, change nothing.
- 4. Click the "Save and Restart" Button.

## **Adding a Portal**

This will allow you to configure how the iSCSI target will be seen or reported on the network. Now click the "**PORTALS**" tab.

| Serv     | Services   iSCSI Target   Portal Group                                                                 |       |            |           |         |       |  |  |  |
|----------|----------------------------------------------------------------------------------------------------|-------|------------|-----------|---------|-------|--|--|--|
| Setti    | ings                                                                                                   | Targe | ets Portal | Initiator | s Auths | Media |  |  |  |
| Ро       | rtal Gro                                                                                               | oups  |            |           |         |       |  |  |  |
| Por      | rtal Grou                                                                                              | ıp    | Tag        |           | Portals |       |  |  |  |
|          | A Portal Group contains IP addresses and listening TCP ports to connect the target from the initiator. |       |            |           |         |       |  |  |  |
| 1 - Clic | k the                                                                                                  |       |            |           |         |       |  |  |  |

2 - For the benefit of this document I left it at its default which is to allow it to be accessed VIA any IP address that the NAS4Free server is configured with.

| Services   is | SCSI Target   Portal Group   Add                                                                                                    |
|---------------|----------------------------------------------------------------------------------------------------|
| Settings Tai  | rgets Portals Initiators Auths Media                                                                                                    |
| Tag number    | 1<br>Numeric identifier of the group.                                                                                                    |
| Portals       | 0.0.0:3260                                                                                                    |
| Comment       | The portal takes the form of 'address:port'. for example '192.168.1.1:3260' for IPv4,<br>'[2001:db8:1:1::1]:3260' for IPv6. the port 3260 is standard iSCSI port number.<br>For any IPs (wildcard address), use '0.0.0.0:3260' and/or '[::]:3260'.<br>Do not mix wildcard and other IPs at same address family. |
| Comment       | You may enter a description here for your reference.                                                                                                    |
| Add Cane      | zel                                                                                                    |

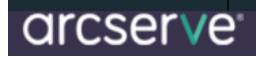

### 3 - Click the "ADD" Button.

| Services   iS       | SCSI Targe                                         | t   Portal Grou                           | )                              |                               |   |  |  |  |  |
|---------------------|----------------------------------------------------|-------------------------------------------|--------------------------------|-------------------------------|---|--|--|--|--|
| Settings Tar        | gets Portals                                       | Initiators Auths                          | Media                          |                               |   |  |  |  |  |
| () The co<br>You mu | onfiguration has bee<br>ust apply the change<br>es | n changed.<br>es in order for them to tak | e effect.                      |                               |   |  |  |  |  |
| Portal Groups       | -                                                  |                                           |                                |                               | - |  |  |  |  |
| i ortar oroap       | Tag                                                | Portals                                   |                                |                               |   |  |  |  |  |
|                     | 1 0.0.0.3260                                       |                                           |                                |                               |   |  |  |  |  |
|                     | A Portal Group co                                  | ntains IP addresses and li                | stening TCP ports to connect t | ne target from the initiator. | + |  |  |  |  |

4 - Click the "Apply Changes" Button in the Portal Group Page.

## Adding an Initiator

Initiators are systems that can access an iSCSI target (in this case the ZFS storage we created above) here you can specify which machines via IP can initiate a communication with the iSCSI target.

| Services   iSCSI Target   Initiator Group                                                |              |            |            |       |          |  |  |  |  |
|------------------------------------------------------------------------------------------|--------------|------------|------------|-------|----------|--|--|--|--|
| Settings Tar                                                                             | gets Portals | Initiators | Auths      | Media |          |  |  |  |  |
| Initiator Grou                                                                           | ps           |            |            |       |          |  |  |  |  |
| Initiator Group                                                                          | Tag          |            | Initiators |       | Networks |  |  |  |  |
| A Initiator Group contains authorised initiator names and networks to access the target. |              |            |            |       |          |  |  |  |  |
| 2 - Click the                                                                            |              |            |            |       |          |  |  |  |  |

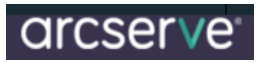

| ervices   iSCSI    | Target   Initiator Group   Add                                                                      |
|--------------------|----------------------------------------------------------------------------------------------------|
| Settings Targets   | Portals Initiators Auths Media                                                                      |
| Tag number         | 1                                                                                                   |
|                    | Numeric identifier of the group.                                                                    |
| Initiators         | ALL                                                                                                 |
|                    |                                                                                                    |
|                    |                                                                                                    |
|                    |                                                                                                    |
|                    | Initiator authorised to access to the ISCSI target. It takes a name or 'ALL' for any initiators.    |
| Authorised network | ALL                                                                                                 |
|                    |                                                                                                    |
|                    |                                                                                                    |
|                    |                                                                                                    |
|                    | Network authorised to access to the iSCSI target. It takes IP or CIDR addresses or 'ALL' for any IP |
| Comment            |                                                                                                    |
|                    |                                                                                                    |

3 - Here again I left all settings at their defaults and clicked the "ADD" Button. (Anything can access it).

| Services     | ervices   iSCSI Target   Initiator Group                                                            |      |           |            |       |       |  |  |  |  |  |
|--------------|----------------------------------------------------------------------------------------------------|------|-----------|------------|-------|-------|--|--|--|--|--|
| Settings     | Targets                                                                                             | s Po | ortals 1  | Initiators | Auths | Media |  |  |  |  |  |
| (!) T        | The configuration has been changed.<br>You must apply the changes in order for them to take effect. |      |           |            |       |       |  |  |  |  |  |
| Apply ch     | anges                                                                                               |      |           |            |       |       |  |  |  |  |  |
| Initiator    | Groups                                                                                              |      |           |            |       |       |  |  |  |  |  |
| Initiator Gr | oup                                                                                                 | Tag  | Initiator | rs Netwo   | rks   |       |  |  |  |  |  |
|              | 1 ALL ALL                                                                                           |      |           |            |       |       |  |  |  |  |  |
|              | A Initiator Group contains authorised initiator names and networks to access the target.            |      |           |            |       |       |  |  |  |  |  |

4 - Click the "Apply Changes" Button.

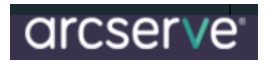

Add Cancel

## **Create an Extent**

To create an iSCSI Target you must create an Extent first. 1 - Go to the "**Targets**" Tab.

| ervices                                                                                                    | iscs                                                                                                    | [ Targ                                                                                                    | et Targ                                                                                                    | et                                                                                                    |                                                                       |                                                        |                 |
|----------------------------------------------------------------------------------------------------|----------------------------------------------------------------------------------------------------|----------------------------------------------------------------------------------------------------|----------------------------------------------------------------------------------------------------|----------------------------------------------------------------------------------------------------|-----------------------------------------------------------------------|--------------------------------------------------------|-----------------|
| Settings                                                                                                    | Targets                                                                                                    | Portals                                                                                                    | s Initiator                                                                                                    | rs Auths                                                                                                    | Media                                                                 |                                                        |                 |
| _                                                                                                    |                                                                                                    | _                                                                                                    |                                                                                                    |                                                                                                    | _                                                                     |                                                        |                 |
| Targets                                                                                                    |                                                                                                    |                                                                                                    |                                                                                                    |                                                                                                    |                                                                       |                                                        |                 |
| Extent                                                                                                    | Name                                                                                                    | Path                                                                                                    |                                                                                                    | Size                                                                                                    |                                                                       |                                                        |                 |
| ŧ                                                                                                    | Extents mu                                                                                                    | ust be defir                                                                                                    | ned before the                                                                                                    | y can be used, a                                                                                                    | nd extents cannot l                                                   | be used more than                                      | n once.         |
| Target                                                                                                    | Name                                                                                                    | Flags                                                                                                    | LUNs                                                                                                    | PG                                                                                                    | IG                                                                    | AG                                                     |                 |
|                                                                                                    | At the high                                                                                                    | nest level, a                                                                                                    | a target is wha                                                                                                    | it is presented to                                                                                                    | the initiator, and is                                                 | made up of one of                                      | or more exte    |
| Initiator Grou<br>Auth Group w                                                                                                    | p which is ide<br>hich is ide                                                                                                    | entified by<br>identified b<br>ntified by ta                                                                                                    | tag number de<br>y tag number o<br>ag number and                                                                     | defines authorise<br>is optional if the                                                                                                  | ed initiator names ar<br>target does not us                           | e CHAP authentic                                       | ation           |
| Initiator Group<br>Auth Group w<br>defines autho<br>Click the<br>creating au                                                                                | p which is iden<br>which is iden<br>prised user                                                                                                    | entified by<br>identified b<br>ntified by ta<br>s and secre                                                                                                    | tag number de<br>by tag number i<br>ag number and<br>ets for addition                                                | the provide security. Extended to the security.                                                                                          | ed initiator names ar<br>target does not us<br>ent defines the stor   | nd networks.<br>e CHAP authentic<br>age area of the ta | ation<br>arget. |
| Initiator Grou<br>Auth Group w<br>defines autho<br>Click the<br>creating an<br>ervices  <br>ettings 1<br>Extent Nam                                         | n Extent<br>iSCSI<br>fargets<br>ne exte                                                                                                    | entified by<br>identified b<br>ntified by t<br>s and secre                                                                                                    | tag number de<br>by tag number of<br>ag number and<br>ets for addition<br>et   Exter<br>Initiators                   | nt Add<br>Add Add<br>A Auths                                                                                                    | ed initiator names ar<br>e target does not us<br>ent defines the stor | of networks.<br>e CHAP authentic<br>age area of the ta | ation<br>arget. |
| Initiator Grou<br>Auth Group w<br>defines autho<br>Click the<br>creating an<br>ervices  <br>ettings 1<br>Extent Nam<br>Type                                 | n Extent<br>iscosi<br>iscosi                                                                                                    | Intified by identified by to and secret and secret secret | tag number de<br>by tag number de<br>cag number and<br>ets for addition<br>et   Exter<br>Initiators                  | nnes IP address<br>defines authorise<br>dis optional if the<br>al security. Extension<br>at   Add                                        | Media                                                                 | of networks.<br>e CHAP authentic<br>age area of the ta | ation<br>arget. |
| Initiator Grou<br>Auth Group w<br>defines autho<br>Click the<br>creating an<br>ervices  <br>ettings 1<br>Extent Nam<br>Type<br>Path                         | n Extent<br>iSCSI<br>fargets<br>me exte<br>String<br>File<br>Type                                                                                                    | entified by<br>identified b<br>ntified by tr<br>s and secre<br><b>Targe</b><br>Portals<br>nt0<br>identifier of<br>used as ex<br>ath (e.g. /n                                                                                                    | tag number de<br>by tag number i<br>ag number and<br>ets for addition<br>et   Exter<br>Initiators<br>of the extent.  | nt   Add<br>s optional if the<br>al security. Extent<br>A uths<br>Auths<br>// extent/extent0                                             | Media                                                                 | e CHAP authentic<br>age area of the ta                 | ation<br>arget. |
| Initiator Grou<br>Auth Group w<br>defines autho<br>Click the<br>creating an<br>ervices  <br>ettings 1<br>Extent Nam<br>Type<br>Path<br>File size            | n Extent<br>iscosi<br>iscosi                                                                                                    | entified by<br>identified b<br>ntified by tr<br>s and secre<br><b>Targe</b><br><b>Portals</b><br>nt0<br>identifier of<br>used as ex<br>ath (e.g. /n                                                                                                    | tag number de<br>by tag number in<br>ag number and<br>ets for addition<br>et   Exter<br>Initiators<br>of the extent. | ntes IP address<br>defines authorised<br>dis optional if the<br>al security. Extr<br><b>nt   Add</b><br><b>Auths</b><br>e/extent/extent0 | Media<br>) used as extent.                                            | depend on your di                                      | ation<br>arget. |
| Initiator Grou<br>Auth Group w<br>defines autho<br>Click the<br>creating an<br>ervices  <br>ettings 1<br>Extent Nam<br>Type<br>Path<br>File size<br>Comment | n Extent<br>iside<br>iside<br>isi | entified by<br>identified b<br>ntified by tr<br>s and secre                                                                                                    | tag number de<br>by tag number of<br>ag number and<br>ets for addition<br>et   Exter<br>Initiators                   | ntes IP address<br>defines authorise<br>dis optional if the<br>al security. Extent<br>at   Add<br>Auths<br>e/extent/extent0              | Media<br>) used as extent.                                            | depend on your di                                      | ation<br>arget. |

3 - Give the Extent a name I left mine as "extent0".

4 - In 0.7.2 of NAS4Free with ZFS the "**TYPE**", "**ZFS Volume**" option in the Drop-down Menu did not work for me! SO KEEP IT AS "File".

5 - Click on the

---

Button at the end of the Path text box. This will bring up a simple file system browser. Since we cannot use the ZFS volume, we have to point to the correct directory and create a file which will essentially be the drive you will be writing to.

| 📀 filechooser - Google   | Chrome         |         |                 | _ <b>D X</b> |
|--------------------------|----------------|---------|-----------------|--------------|
| http://192.168.0.175/fil | echooser.php?p | 0=&sd=/ | 'mnt            |              |
| /mnt                     |                |         |                 | Ok Cancel    |
| Name<br>Parent Directory | Size           | Туре    | Last Modified   |              |
| 1 VD01                   | -<br>0 bytes   | Folder  | August 08, 2010 | 1:47 PM      |
|                          |                |         |                 |              |

6 - Earlier we created a device called VD01 which is presented here as a folder. Select VD01 or the name of your Virtual Device.

| filechooser - Google (               | Chrome              |       |               |
|--------------------------------------|---------------------|-------|---------------|
| http://192.168.0.175/filed           | chooser.php?p=/mnt/ | VD01/ |               |
| /mnt/VD01/                           |                     |       | Ok Cancel     |
| Name                                 | Size                | Туре  | Last Modified |
| <ul> <li>Parent Directory</li> </ul> |                     |       |               |
|                                      | 0 bytes             |       |               |
|                                      |                     |       |               |
|                                      |                     |       |               |
|                                      |                     |       |               |
|                                      |                     |       |               |
|                                      |                     |       |               |
|                                      |                     |       |               |
|                                      |                     |       |               |
|                                      |                     |       |               |
|                                      |                     |       |               |

7 - This will change the path from /mnt/ to /mnt/VD01/ in the address bar at the top. Click the "**OK**" Button once you have selected the path.

| Dath |                                                                |  |
|------|----------------------------------------------------------------|--|
| raui | /mnt/VD01/                                                     |  |
|      | File path (e.g. /mnt/sharename/extent/extent0) used as extent. |  |

This will appear in the Target Add page. 8 - Add to the path field "extent0"

| Pa    | ith       | h /mnt/VD01/extent0<br>File path (e.g. /mnt/sharename/extent/extent0) used as extent. |                                                                            |        |  |  |  |
|-------|-----------|---------------------------------------------------------------------------------------|----------------------------------------------------------------------------|--------|--|--|--|
| 9 - F | ile Size: |                                                                                       |                                                                            |        |  |  |  |
|       | Disk sp   | oace usage                                                                            | VD01<br>0% of 7.25TB<br>Total: 7.25T   Used: 103K   Free: 5.34T   State: 0 | ONLINE |  |  |  |

10- In "**File Size**" as it only accepts whole numbers and no Decimal points, enter the value as a whole number with the correct units attached.

| Path      | /mnt/VD01/extent0<br>File path (e.g. /mnt/sharename/extent/extent0) used as extent.                                 |
|-----------|----------------------------------------------------------------------------------------------------|
| File size | 5468       GiB         Size offered to the initiator. (up to 8EiB=8388608TiB. actual size is depend on your disks.) |

11- Add a comment, then click the "Save" Button

12- Click "Apply Changes" on the Services | iSCSI Target | Target page.

| (!)     | The changes ha            | ive been applied s   | uccessfully | y.          |                                 |                   |                     |    |
|---------|---------------------------|----------------------|-------------|-------------|---------------------------------|-------------------|---------------------|----|
| Targets | _                         |                      |             |             |                                 |                   |                     |    |
| Extent  | Name                      | Path                 |             |             | Size                            |                   |                     |    |
|         | extent0 /mnt/VD01/extent0 |                      | 5468GiB     | 5468GiB     |                                 |                   |                     |    |
|         | Extents mus               | xtents cannot be     | used more   | than once   | 2.                              |                   |                     | 4  |
| Target  | Name                      |                      | Flags       | LUNs        | PG                              | IG                | AG                  |    |
|         | At the highe              | st level, a target i | s what is p | presented t | to <mark>t</mark> he initiator, | and is made up of | one or more extents | ş. |

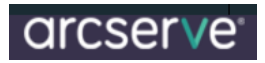

# Adding a Target

All that is left is to add a target.

| Services<br>Settings                                                                 | iSCS<br>Targets                                                                                              | I Targe<br>Portals                                                                | et   Target<br>Initiators                                                                                  | Auths Med                                                                                                    | ia                                                                                                    |                                             |          |
|--------------------------------------------------------------------------------------|----------------------------------------------------------------------------------------------------|-----------------------------------------------------------------------------------|----------------------------------------------------------------------------------------------------|----------------------------------------------------------------------------------------------------|----------------------------------------------------------------------------------------------------|---------------------------------------------|----------|
| Extent                                                                               | Name Path Size                                                                                               |                                                                                   |                                                                                                    |                                                                                                    |                                                                                                    |                                             |          |
|                                                                                      | Extents must be defined before they can be used, and extents cannot be used more than once.                  |                                                                                   |                                                                                                    |                                                                                                    |                                                                                                    |                                             |          |
| Target                                                                               | Name                                                                                                    | Flags                                                                             | LUNs                                                                                                    | PG                                                                                                    | IG                                                                                                    | AG                                          |          |
|                                                                                      | At the highest level, a target is what is presented to the initiator, and is made up of one or more extents. |                                                                                   |                                                                                                    |                                                                                                    |                                                                                                    |                                             | extents. |
| Note:<br>To configure<br>Portal Group<br>Initiator Gro<br>Auth Group<br>defines auth | e the target<br>which is id<br>up which is<br>which is ide<br>norised user                                   | ;, you must a<br>entified by t<br>identified by<br>ntified by ta<br>'s and secret | add at least Portal<br>ag number define<br>/ tag number defir<br>g number and is o<br>ts for additional se | Group and Initiato<br>s IP addresses and<br>nes authorised initia<br>ptional if the targe<br>ecurity. Extent de | r Group and Extent.<br>I listening TCP ports.<br>ator names and netw<br>t does not use CHAP<br>fines the storage are | orks.<br>authentication<br>a of the target. |          |

+

1.

to add a target.

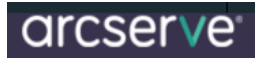

| Services   iSC       | SI Target Target Add                                                                                                    |
|----------------------|----------------------------------------------------------------------------------------------------|
| Settings Targe       | ets Portals Initiators Auths Media                                                                                                   |
| iSCSI Target         |                                                                                                    |
| Target Name          | disk0<br>Base Name will be appended automatically when starting without 'iqn.'.                                                      |
| Target Alias         | Optional user-friendly string of the target.                                                                                         |
| Туре                 | Disk  Logical Unit Type mapped to LUN.                                                                                               |
| Flags                | Read/Write (rw)                                                                                                    |
| Portal Group         | Tag1 <b>T</b><br>The initiator can connect to the portals in specific Portal Group.                                                  |
| Initiator Group      | Tag1  The initiator can access to the target via the portals by authorised initiator names and networks in specific Initiator Group. |
| Comment              | You may enter a description here for your reference.                                                                                 |
| LUNO                 |                                                                                                    |
| Storage              | extent0 (/mnt/VD01/extent0)  The storage area mapped to LUN0.                                                                        |
| Advanced settings    |                                                                                                    |
| Auth Method          | Auto                                                                                                    |
| Auth Group           | None 💌<br>The initiator can access to the target with correct user and secret in specific Auth Group.                                |
| Initial Digest       | Auto                                                                                                    |
| Queue Depth          | 0<br>0=disabled, 1-255=enabled command queuing with specified depth. The recommended queue depth is 32.                              |
| Inquiry Vendor       | You may specify as SCSI INQUIRY data. Empty as default. (up to 8 ASCII chars)                                                        |
| Inquiry Product      | You may specify as SCSI INQUIRY data. Empty as default. (up to 16 ASCII chars)                                                       |
| Inquiry Revision     | You may specify as SCSI INQUIRY data. Empty as default. (up to 4 ASCII chars)                                                        |
| Inquiry Serial       | You may specify as SCSI INQUIRY data. Empty as default. (up to 16 ASCII chars)                                                       |
| Logical Block Length | 5128 / block                                                                                                    |

2. Give it a Target Name if you want to, I called mime LUN0 or you can leave it as disk0.

3. Leave all settings at their defaults and click the "ADD" Button at the bottom.

# arcserve<sup>.</sup>

| ervices                                                                                     | ; iSCSI                          | Target   Target                                                                                              |             |                                  |      |         |          |       |
|---------------------------------------------------------------------------------------------|----------------------------------|----------------------------------------------------------------------------------------------------|-------------|----------------------------------|------|---------|----------|-------|
| iettings                                                                                    | Targets                          | Portals Initiators                                                                                           | Auths       | Media                            |      |         |          |       |
| (!)                                                                                         | The configurat<br>You must apply | ion has been changed.<br>/ the changes in order for t                                                        | hem to take | effect.                          |      |         |          |       |
| Apply cl                                                                                    | anges                            |                                                                                                    |             |                                  |      |         |          |       |
| Targets                                                                                     |                                  |                                                                                                    |             |                                  |      |         |          |       |
| Extent                                                                                      | Name                             | Path                                                                                                    | Size        |                                  |      |         |          |       |
|                                                                                             | extent0 /mnt/VD01/extent0        |                                                                                                    | 5468GiE     | 5468GiB                          |      |         |          |       |
| Extents must be defined before they can be used, and extents cannot be used more than once. |                                  |                                                                                                    |             |                                  |      |         |          |       |
| Target                                                                                      | Name                             |                                                                                                    | Flags       | LUNs                             | PG   | IG      | AG       |       |
|                                                                                             | ign.2007-0                       | )9.jp.ne.peach.istgt:LUN0                                                                                    | rw          | LUN0=/mnt/VD01/extent0           | 1    | 1       | none     | 2 💢   |
|                                                                                             |                                  | At the highest level, a target is what is presented to the initiator, and is made up of one or more extents. |             |                                  |      |         |          |       |
|                                                                                             | At the highe                     | st level, a target is what is                                                                                | presented   | to the initiator, and is made up | ofor | ie or n | nore ext | ents. |

4. Click the "Apply Changes" Button

### Configuring iSCSI from Windows to Map the Disks

After this is setup, we need to configure iSCSI Initiator to present the Disks to both nodes of the cluster

First enter the IP under Discovery Tab

|        |                             |                      |                  |    | Contraction of the second |
|--------|-----------------------------|----------------------|------------------|----|---------------------------|
| Target | t portals                   |                      |                  |    | Defeeb                    |
| The s  | ystem wil <mark>l</mark> lo | ok for Targets on fo | llowing portals: | 14 | Refresh                   |
| Addre  | ess                         | Port                 | Adapter          | I  | P address                 |
| 172.   | 168.0.100                   | 3260                 | Default          | C  | Default                   |

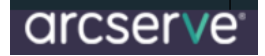

#### Second Step is to Configure Targets

| Targets                  | Discovery     | Favorite Targets                         | Volumes and Devices     | RADIUS                           | Configuration      |
|--------------------------|---------------|------------------------------------------|-------------------------|----------------------------------|--------------------|
| Quick (                  | Connect       |                                          |                         |                                  |                    |
| To disc                  | over and log  | on to a target usin                      | g a basic connection, t | ype the IP                       | address or         |
| DING TR                  | ame of the te | arget and then click                     | Quick Connect.          |                                  |                    |
| Target                   | : []          |                                          |                         | OL                               | iick Connect       |
|                          | <u> </u>      |                                          |                         |                                  |                    |
| Discove                  | ered targets  |                                          |                         | _                                | 1944 - 1946 - 1946 |
|                          |               |                                          |                         |                                  | Defrech            |
|                          |               |                                          |                         |                                  | Refresh            |
| Name                     |               |                                          |                         | Status                           | Refresh            |
| Name<br>iqn.2            | 007-09.jp.ne  | .peach.istgt:disk0                       |                         | Status                           | d                  |
| Name<br>iqn.20<br>iqn.20 | 007-09.jp.ne  | .peach.istgt:disk0<br>.peach.istgt:disk1 |                         | Status<br>Connecter<br>Connecter | d                  |

After Targets -> we can click the Volumes and Devices which should show like this

| largets                                                              | Discovery                                                                                                    | Favorite Targets                                                                                                   | Volumes and Devices                                                                                         | RADIUS                                                | Configuration                                                     |
|----------------------------------------------------------------------|----------------------------------------------------------------------------------------------------|----------------------------------------------------------------------------------------------------|----------------------------------------------------------------------------------------------------|-------------------------------------------------------|-------------------------------------------------------------------|
| If a pro<br>the list l<br>configu<br>This will<br>for use<br>the Fav | gram or serv<br>below, or clic<br>re all availabl<br>bind the voli<br>by the progr<br>orite Targets<br>List: | ice uses a particula<br>k Auto Configure to<br>e devices.<br>ume or device so th<br>am or service. This<br>s List. | r volume or device, add<br>have the iSCSI initiato<br>at on system restart it i<br>is only effective if the | that volur<br>r service a<br>s more rea<br>associated | ne or device to<br>utomatically<br>dily available<br>target is on |
| Volume                                                               | EID CI                                                                                                    |                                                                                                    |                                                                                                    |                                                       |                                                                   |
| Volume<br>Volum                                                      | e/mount poir                                                                                                 | nt/device                                                                                                    |                                                                                                    |                                                       |                                                                   |
| Volume<br>Volum                                                      | e/mount poir<br>si#disk&ven_                                                                                 | n <b>t/device</b><br>_freebsd∏_iscs                                                                                | _disk#1&1c121344&08                                                                                         | .000100#{                                             | 53f56307-b6b                                                      |

Setting up the Network Configuration for Each Node

- > Both Nodes having Two Network Adapters configured
- Each having 1 Public and 1 private IP

| Domain network       | Access type: No Internet access<br>Connections: Q Ethernet 172.168.0.101 |
|----------------------|--------------------------------------------------------------------------|
| Unidentified network | Access type: No Internet access                                          |
| Public network       | Connections: Heart Beat 8.8.8.1                                          |

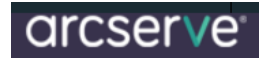

#### **Install the Failover Clustering Feature on Both Nodes**

Once done, run the Cluster configuration to configure the default cluster

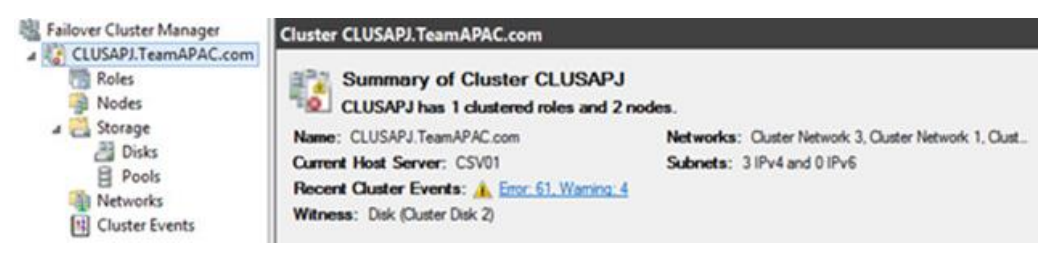

### Create a Role for Arcserve

### Prepare MSCS Cluster Resources on Windows Server 2012 Systems

On Windows Server 2012 systems, use the Failover Cluster Management utility to prepare MSCS cluster resources.

**Note:** On Windows Server 2012 systems, the utility is named Failover Cluster Manager. The steps that follow describe how to prepare cluster resources on Windows Server 2012 systems.

- From the Windows Start menu, open Failover Cluster Management.
- > The High Availability Wizard, Before You Begin dialog opens.
- > Review the content on the Before You Begin dialog and click Next.
- > The Failover Cluster Management window opens.
- From the directory tree, right-click Services and applications and click Configure a server or application on the pop-up menu.
- > The Select Service or Application dialog opens.
- > In the list of services and applications, click Other Server, and then click Next.
- > The Client Access Point dialog opens.
- Complete the required fields on the Client Access Point dialog. Verify that you provide the following information:
  - Name of the service
  - Public and private IP address for the location of the service

Click Next.

The Select Storage dialog opens. Specify the volume that you want to assign to the service or application.

- > Click Next, and then click Finish.
- > The cluster resource is prepared.
- > Start Installing arcserve after the resources are created

### **Configuring Arcserve Role**

- > Ensure that there is available storage to start the cluster configuration for arcserve
- > Setup the Roles before installing Arcserve. Assign the Available storage to the Role first

Before assigning the role make sure the disk shows up as available storage

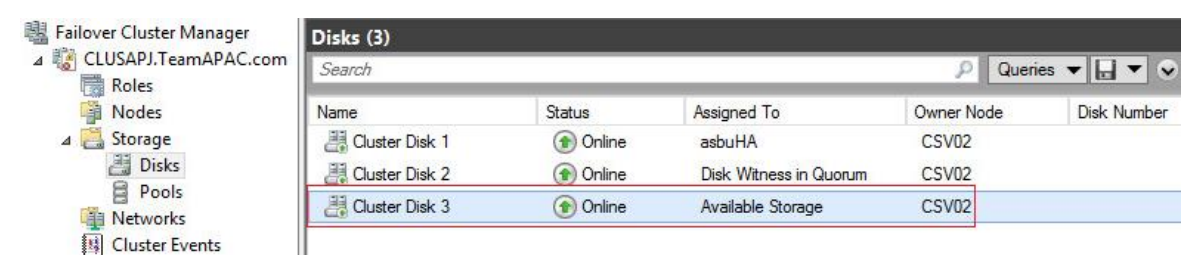

### Assign Roles

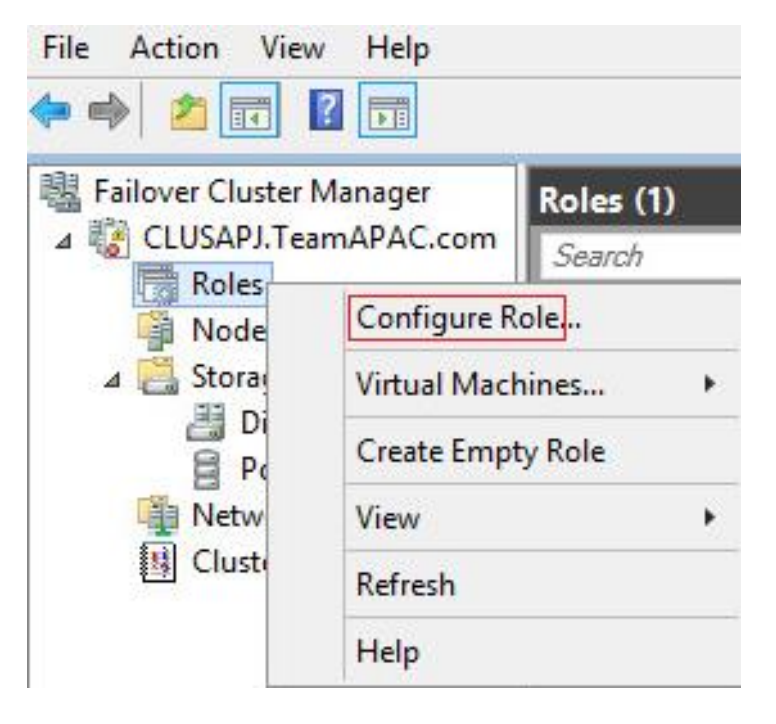

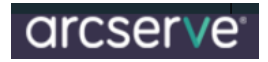

| 朝                               | High Availability Wiz                                           | ard        |
|---------------------------------|-----------------------------------------------------------------|------------|
| Select F                        | lole                                                            |            |
| Before You Begin<br>Select Role | Select the role that you want to configure for high ava         | ilability: |
|                                 | Generic Service<br>Hyper-V Replica Broker<br>SCSI Target Server | ^          |
|                                 | Virtual Machine                                                 | =          |

### **Configure Network IP's**

| 30<br>30                 |                 | High A              | Availability Wizard                                            |                                       |  |
|--------------------------|-----------------|---------------------|----------------------------------------------------------------|---------------------------------------|--|
| Client A                 | ccess Point     |                     |                                                                |                                       |  |
| Before You Begin         | Type the name t | hat clients will us | e when accessing this clustere                                 | d role:                               |  |
| Select Role              | Name:           | CLUSTER-ARCSERVE    |                                                                |                                       |  |
| Client Access Point      |                 | -                   |                                                                |                                       |  |
| Select Storage           | The NetBIOS     | name is limited t   | to 15 characters. One or more<br>Pv4 addresses could not be co | e DHCP IPv4 addresses were configured |  |
| Select Resource<br>Types | network to b    | e used, make su     | re the network is selected, an                                 | d then type an address.               |  |
| Confirmation             |                 | Netv                | vorks                                                          | Address                               |  |
| Configure High           |                 |                     | 172.168.0.0/16                                                 | 172 . 168 . 0 . 🚺                     |  |
| Availability             |                 | -                   | 8.0.0.0/8                                                      | Click here to type an address         |  |
| Ci immonio i             |                 |                     |                                                                |                                       |  |

Picks up the available storage automatically if there is only 1, if there are multiple available storage, you can

| <b>刻</b>                        | Hi                                                           | gh Availability Wizar                                         | rd                                                         |
|---------------------------------|--------------------------------------------------------------|---------------------------------------------------------------|------------------------------------------------------------|
| Select S                        | torage                                                       |                                                               |                                                            |
| Before You Begin<br>Select Role | Select only the storage volu<br>You can assign additional st | mes that you want to assign<br>orage to this clustered role a | to this clustered role.<br>after you complete this wizard. |
| Client Access Point             | Name                                                         | Status                                                        |                                                            |
| Select Storage                  | 🗹 🖯 🔠 Cluster Disk 3                                         | (     Online                                                  |                                                            |
| Select Resource                 | Volume: (E)                                                  | File System: NTFS                                             | 449 MB free of 497 MB                                      |

### **Confirmation Screen**

| 刻                               | High Availability Wizard   |                                       |  |  |  |
|---------------------------------|----------------------------|---------------------------------------|--|--|--|
| Confirma                        | tion                       |                                       |  |  |  |
| Before You Begin<br>Select Role | You are ready to configure | high availability for a Other Server. |  |  |  |
| Client Access Point             | Storage:                   | Cluster Disk 3                        |  |  |  |
| Select Storage                  | Network Name:              | CLUSTER-ARCSERVE                      |  |  |  |
| Select Resource                 | OU:                        | CN=Computers,DC=TeamAPAC,DC=com       |  |  |  |
| Types                           | IP Address:                | DHCP address on 10.60.12.0/24         |  |  |  |
| Confirmation                    | IP Address:                | 172.168.0.60                          |  |  |  |
| Configure High                  | IP Address:                | 8.0.0.1                               |  |  |  |

After the role configurations are configured proceed to installation of arcserve on the shared disk

For example, here the install path is F Drive

Devices and drives (5)

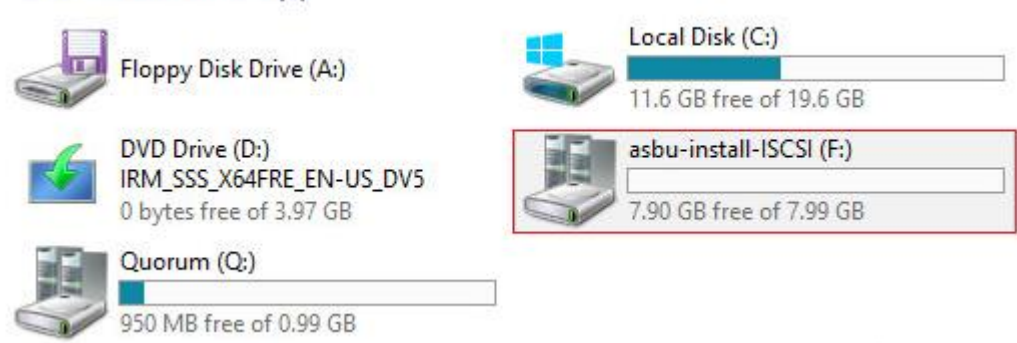

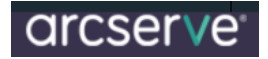

Install Path:

F:\arcserve r17\

Next Screen should pick up the cluster installation path select the check box for MSCS Cluster Installation

| Cluster Setting                                                                                                    |                                                                           | <b>Orcserve</b> <sup>®</sup> Backup                                                                                                    |
|----------------------------------------------------------------------------------------------------|---------------------------------------------------------------------------|----------------------------------------------------------------------------------------------------|
| <ul> <li>License Agreement</li> <li>License Key</li> <li>Methods</li> <li>Configuration</li> <li>Installation Type</li> </ul>                                                         | Target Host:[CSV01] Custer Environment Installation (MS Installation Path | SCS)                                                                                                    |
| <ul> <li>License Agreement</li> <li>License Key</li> <li>Methods</li> <li>Configuration         <ul> <li>Installation Type</li> <li>Components</li> </ul> </li> </ul>                 | ■Target Host:[CSV01<br>Cluster Environment<br>Installation Path           | I]<br>t Installation (MSCS)<br><br>Select Folder                                                                                                    |
| <ul> <li>Accounts</li> <li>Database Settings</li> <li>Cluster Setting</li> <li>Messages</li> <li>Setup Summary</li> <li>Installation Progress</li> <li>Installation Report</li> </ul> | You<br>shar<br>M<br>N<br>Recent places<br>Desktop<br>Libraries<br>This PC | in: This PC  Local Disk (C:)  Local Disk (C:)  Local Disk (C:)  II.6 GB free of 19.6 GB  DVD Drive (D:) IRM_SSS_X64FRE_EN-US_DV5 0 bytes free of 3.97 GB  asbu-install-ISCSI (F:)  7.90 GB free of 7.99 GB  Quorum (Q:)  950 MB free of 0.99 GB |

Select Stand Alone and proceed with installation

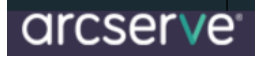

| Iarget Host:[CSV01]                                                                     |                                                                                                    |
|-----------------------------------------------------------------------------------------|----------------------------------------------------------------------------------------------------|
| Cluster Environment Installation (MSC                                                   | CS)                                                                                                    |
| Installation Path                                                                       |                                                                                                    |
| F:\ARCSERVE R17\                                                                        |                                                                                                    |
| You are performing a Cluster-aware setur<br>shared disk. (note: this will also change o | <ul> <li>Please select the installation path of Arcserve E<br/>catalog path into shared disk)</li> </ul> |
| MSCS Summary                                                                            |                                                                                                    |
| MSCS Cluster Setting Summary                                                            |                                                                                                    |
| Virtual Node Name                                                                       | ASBUHA                                                                                                   |
| Virtual IP Address                                                                      | 172.168.0.14                                                                                             |
| Installation Path                                                                       | F:\ABCSEBVE B17\                                                                                         |

With SQL Express as the default database Catalog Database gets installed/configured on the same F drive (available storage)

| ioose a database type:                                   | Arcserve Default Database                    |  |
|----------------------------------------------------------|----------------------------------------------|--|
| Specify the installation path fo                         | or Arcserve default database                 |  |
| a set as an a set a set of the set of the product of the | cryrogram i neo (noo) y nei ooorro de oerrei |  |
| C Select a custom path                                   |                                              |  |

After the installation is over, **DO NOT CLICK THE CHECK BOX** 

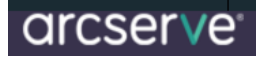

| Arcserve Backu<br>You must now r<br>See the Arcserv | p is now installed on a Microsoft Cluster Server<br>un Setup on the other MSCS duster-aware nod<br>/e Backup for Windows Administration Guide for | (MSCS) duster-aware node.<br>es.<br>information about how to start Arcserve high |
|-----------------------------------------------------|----------------------------------------------------------------------------------------------------|----------------------------------------------------------------------------------|
| <                                                   | III                                                                                                    | > >                                                                              |
| cluster-awar                                        | e nodes.                                                                                                    | after Arcserve Backup is deployed on all MSCS                                    |
|                                                     |                                                                                                    |                                                                                  |

After Node 1 is completed, failover to the second node

#### **Failover Components**

- 1. Available storage should failover
- 2. Arcserve Role
- 3. IP

Failover Cluster Manager on the second node should now have these resources online

### HA Resource (Roles)

| Search<br>Name |        |                              | <u>م</u>                                                                               | Ouning -                                                                                                    | 1                                                                                                    |  |  |  |
|----------------|--------|------------------------------|----------------------------------------------------------------------------------------|----------------------------------------------------------------------------------------------------|----------------------------------------------------------------------------------------------------|--|--|--|
| Name           |        | Search P Queries V 🖬 V       |                                                                                        |                                                                                                    |                                                                                                    |  |  |  |
|                | Status | Туре                         | Owner Node                                                                             | Priority                                                                                                    | Inform                                                                                                    |  |  |  |
| asbuHA         | 🛞 Rur  | nning Other                  | CSV02                                                                                  | Medium                                                                                                    |                                                                                                    |  |  |  |
|                |        |                              |                                                                                        |                                                                                                    |                                                                                                    |  |  |  |
|                |        |                              |                                                                                        |                                                                                                    |                                                                                                    |  |  |  |
|                |        | ą.                           | Queries 🔻 📘                                                                            | • •                                                                                                    |                                                                                                    |  |  |  |
| Status         | Туре   | Owner Node                   | Priority                                                                               | Informa                                                                                                    |                                                                                                    |  |  |  |
| (1) Running    | Other  | CSV02                        | Medium                                                                                 |                                                                                                    |                                                                                                    |  |  |  |
| 101            |        | F                            | Preferred Owners: A                                                                    | > ny node                                                                                                    |                                                                                                    |  |  |  |
|                |        |                              |                                                                                        |                                                                                                    |                                                                                                    |  |  |  |
|                |        | () Online                    |                                                                                        |                                                                                                    |                                                                                                    |  |  |  |
|                |        |                              |                                                                                        |                                                                                                    |                                                                                                    |  |  |  |
| SI (F:)        |        | () Online                    |                                                                                        |                                                                                                    |                                                                                                    |  |  |  |
|                | Status | Status Type<br>Punning Other | Status Type Owner Node<br>PRunning Other CSV02<br>Status<br>Status<br>Preve of 8.00 GB | P       Queries       ▼         Status       Type       Owner Node       Priority <ul> <li>Running</li> <li>Other</li> <li>CSV02</li> <li>Medium</li> <li>Preferred Owners:</li> <li>A</li> <li>Status</li> <li>Information</li> <li></li></ul> | Queries       Queries         Status       Type       Owner Node       Priority       Informa         Image: Status       Other       CSV02       Medium         Image: Status       Information       >         Status       Information       (*) Online         Status       Information       (*) Online         Status       Information       (*) Online         Status       Information       (*) Online         Status       Information       (*) Online         Status       Information       (*) Online |  |  |  |

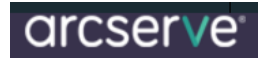

### **Available Storage**

| Disks (3)        |                   |                        |            |             |
|------------------|-------------------|------------------------|------------|-------------|
| Search           |                   |                        | P Quer     | ies 🔻 🔒 🔻 🗸 |
| Name             | Status            | Assigned To            | Owner Node | Disk Number |
| 📇 Cluster Disk 1 | () Online         | asbuHA                 | CSV02      |             |
| 📇 Cluster Disk 2 | (     Online      | Disk Witness in Quorum | CSV02      |             |
| 📇 Cluster Disk 3 | (ক্ত) Online      | Available Storage      | CSV02      |             |
|                  |                   |                        |            |             |
| <                | ш                 |                        |            | 3           |
| 🗸 🦉 Cluster Disk | :1                |                        |            |             |
| Volumes (1)      | CSI (F:)          |                        |            |             |
| NTFS 7.64 GE     | 3 free of 8.00 GB |                        |            |             |

Start the install the same way as done on Node 1 After the installation is over select this check box

| rcserve Backup<br>'ou must now ru<br>ee the Arcserve | s now installed on a Microsoft Cluster Ser<br>Setup on the other MSCS cluster-aware<br>Backup for Windows Administration Guide | ver (MSCS) duster-aware<br>nodes.<br>e for information about hov | node.<br>v to start Arcserve high |
|------------------------------------------------------|----------------------------------------------------------------------------------------------------|------------------------------------------------------------------|-----------------------------------|
|                                                      |                                                                                                    |                                                                  |                                   |
| Create HA res                                        | urces for MSCS. Note: Select this option                                                                                       | only after Arcserve Backup                                       | is deployed on all MSCS           |
| cluster-aware                                        | iodes.                                                                                                    |                                                                  |                                   |

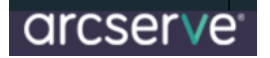

### Launch the Manager after the install

| Defa                                                  | ult Serve                    | er Information              | x      |
|-------------------------------------------------------|------------------------------|-----------------------------|--------|
| Choose the server that will                           | become the                   | e default Arcserve Backup s | erver. |
| Arcserve Backup Domain M<br>Arcserve Backup Primary S | Name:<br>Server:             | ASBUHA                      | ~      |
| Authentication Type:                                  | Window                       | ws Authentication           | ~      |
| Domain\Username:                                      | TEAMA                        | APAC\Administrator          |        |
| Password:                                             |                              |                             |        |
| ✓ Login with current W ■ Remember the secu            | /indows use<br>rity informat | er<br>ion                   | , RSA  |
|                                                       | OK                           | Cancel                      |        |
| Orcser                                                | / <b>e</b> °                 | Backup                      |        |
| benduit: Server and a                                 | Jecuncy                      |                             |        |

| 1 |                 |                        |
|---|-----------------|------------------------|
|   | Domain:         | ASBUHA                 |
|   | Default Server: | ASBUHA                 |
|   | User Name:      | TEAMAPAC\Administrat 🞇 |
|   |                 |                        |

You will the HA resource displaying the F drive to where Arcserve was installed

| Arcserve Backup - [Backup]                                                                                                    |                                                                                              |                  |            |           |          |  |
|----------------------------------------------------------------------------------------------------|----------------------------------------------------------------------------------------------|------------------|------------|-----------|----------|--|
| File Quick Start View Backup Window                                                                                               | Help                                                                                         |                  |            |           |          |  |
| ASBUHA V O O                                                                                                    | Submit Options Filter                                                                        | View             |            |           |          |  |
| Start > Source 		 Schedule > De:<br>Group View 		 Customize Group                                                                 | tination ><br>Server Name:                                                                   | Subnet × × × ×   | Agent Type | Update    | Reset    |  |
| Client Agent                                                                                                    | Name ▲ Type Size Last Modified Date Creatio<br>□ □ F: Volume<br>□ □ Arcserve Backup Database |                  |            |           |          |  |
| Microsoft SQL Server     Microsoft SharePoint Server     Server     Server     Server     Server     Server     Server     Server |                                                                                              | ).0.0.0 )        |            |           |          |  |
| 🖬 📑 Sybase Server                                                                                                    |                                                                                              | Properties       |            |           |          |  |
|                                                                                                    | Filter Additional Information                                                                |                  |            |           |          |  |
| Other Applications                                                                                                    | → Modify Agent                                                                               | Name             |            |           | \\ASBUHA |  |
| Arcserve Replication Scenarios                                                                                                    | Pre/Post Option                                                                              | Operating System |            | Windows S | ystem    |  |

#### Failover to Node2

Open the Manager and check if all resources are online